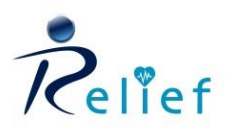

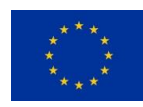

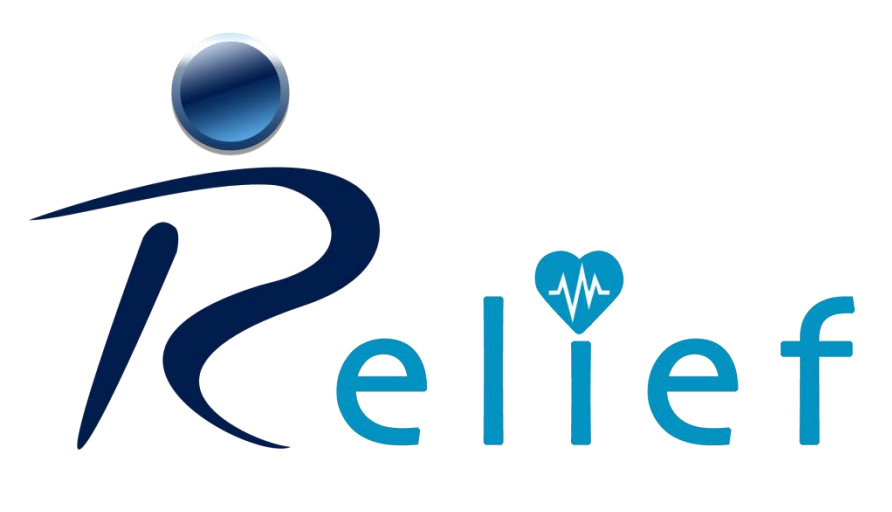

RECOVERING LIFE WELLBEING THROUGH PAIN SELF-MANAGEMENT TECHNIQUES INVOLVING ICTs

# PRE-COMMERCIAL PROCUREMENT (PCP)

#### **RELIEF REGISTRATION MANUAL**

Deadline to submit an offer: <u>15<sup>th</sup> September 2017 at 12 p.m. (CET)</u>

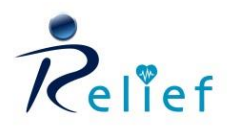

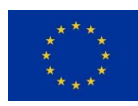

# **TABLE OF CONTENT**

| 1 | ACCESS TO THE RELIEF TENDER | 4 |
|---|-----------------------------|---|
| 2 | REGISTRATION                | 6 |
| 3 | EXPRESS INTEREST            | 8 |

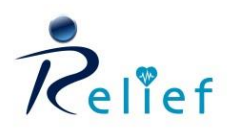

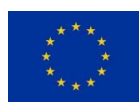

## Introduction

This manual was prepared to support entities in taking part in the RELIEF electronic tendering process.

It offers a detailed description of the different steps needed to register as a supplier in the platform.

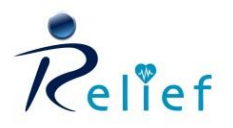

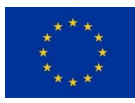

### **1 ACCESS TO THE TENDER PLATFORM**

Access to the RELIEF website: <a href="http://relief-chronicpain.eu/">http://relief-chronicpain.eu/</a>

Go to the "Tender" section.

Or directly connect to <a href="https://relief.bravosolution.com">https://relief.bravosolution.com</a>

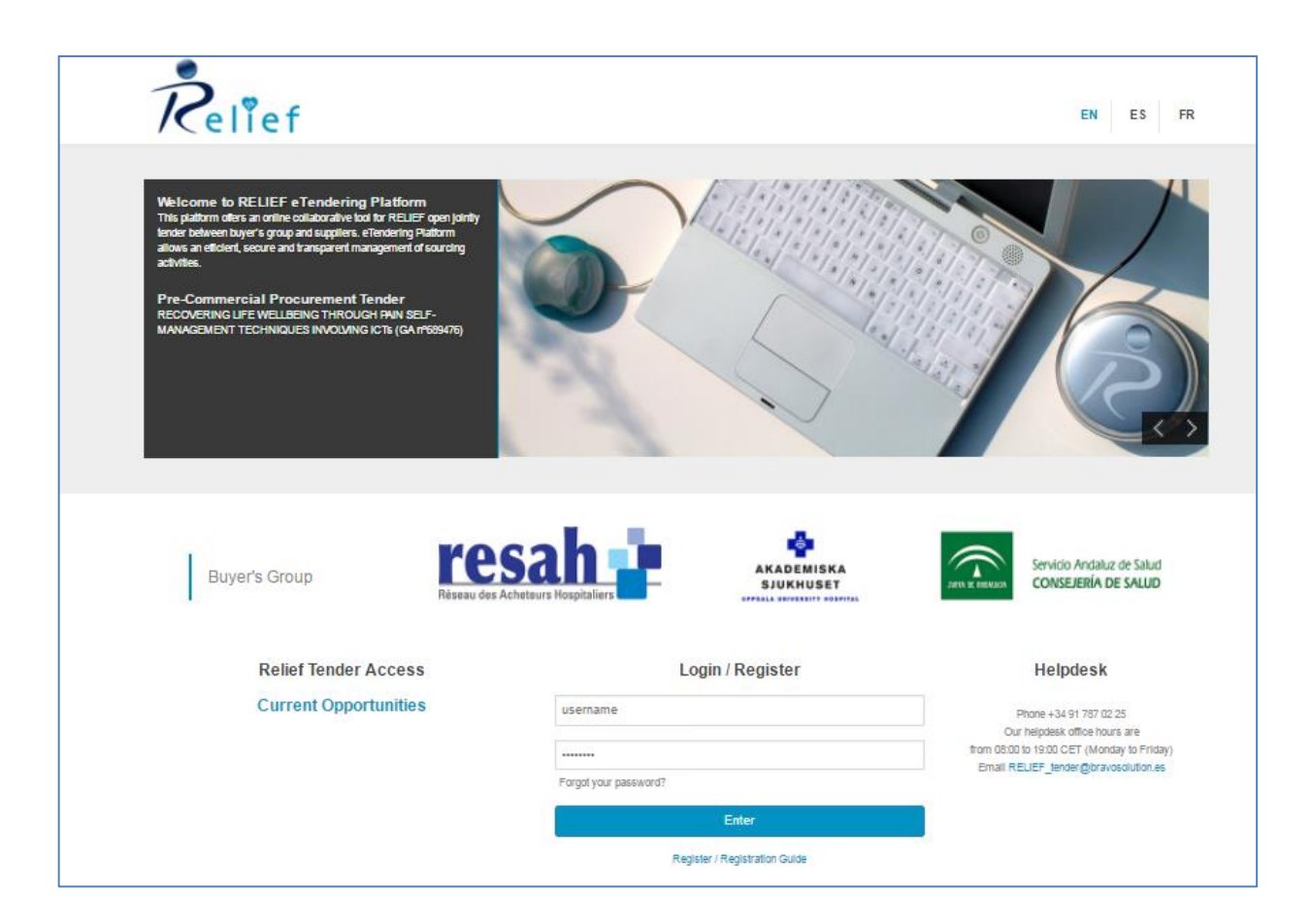

The platform is available in English, French and Spanish. You can choose one of the available languages.

| 6 FR | ES | EN |
|------|----|----|
|------|----|----|

Please, note that the RELIEF eTendering platform can<u>only</u> be accessed through a user account and by expressing interest to the RELIEF tender opportunity.

Therefore, you should **register as a supplier first** and obtain a user ID and a password.

To do that, you should click on the **"Current Opportunities"** button:

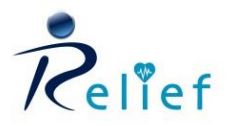

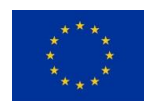

**Relief Tender Access** 

**Current Opportunities** 

Here, you should find the RELIEF current opportunity. By clicking on **"RELIEF project"** you will access to consult the RELIEF tender announcement.

| <b>Č</b> el <sup>¶</sup> ef        |                 |               |                  |             |
|------------------------------------|-----------------|---------------|------------------|-------------|
| urrent Opportunities               |                 |               |                  |             |
| 👌 Home                             |                 |               |                  | •••         |
| Select a Filter                    | *               |               |                  |             |
| Organisation                       | Project Title   | Work Category | Listing Deadline |             |
| 1 Relief                           | Relief - 689476 | Services      | 05/05/2017 18:00 |             |
| Total 1                            |                 |               |                  | Page 1 of 1 |
|                                    |                 |               |                  |             |
| YRIGHT 2000 - 2017 BRAVOSOLUTION ~ |                 |               |                  |             |

Finally, click on the "Login or Register to Participate" as shown below to complete the registration process:

| Relief                                            |                            |                                  |                                  |
|---------------------------------------------------|----------------------------|----------------------------------|----------------------------------|
| 🛏 Back to List                                    |                            |                                  | Login or Register to Participate |
| Project: tender_1 -                               | Relief - 689476            |                                  |                                  |
| Details                                           |                            |                                  |                                  |
| Published Opportunity                             |                            |                                  |                                  |
| Project Details                                   |                            |                                  |                                  |
| Project Code<br>tender_1                          |                            | Project Title<br>Relief - 689476 |                                  |
| Opportunity Details                               |                            |                                  |                                  |
| Opportunity Description<br>Oportunidad RFQ Relief |                            | Notes                            |                                  |
| Work Category<br>Services                         |                            | Procurement Route<br>Other       |                                  |
| Listing Deadline<br>05/05/2017 18:00              |                            |                                  |                                  |
| Published Lots                                    |                            |                                  |                                  |
| Code                                              | Title                      | Time Limit to Express Interest   |                                  |
| 1 🖹 rfa 6                                         | RELIEF - 689476 oprtunidad | 28/04/2017 17:04                 | 🖶 ल                              |

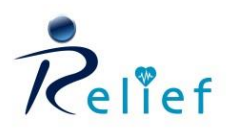

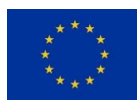

### 2 REGISTRATION

You are redirected to the main page of the eTendering platform.

To continue with the process, click on "Register"

| I                 | Login / Register             |  |
|-------------------|------------------------------|--|
| username          |                              |  |
| •••••             |                              |  |
| Forgot your passw | vord?                        |  |
|                   | Enter                        |  |
| Re                | egister / Fegistration Guide |  |

Please, provide the information required.

| Relief                                                    |      |         |
|-----------------------------------------------------------|------|---------|
|                                                           |      |         |
| Registration Data                                         |      |         |
|                                                           | Save | 🛛 Close |
| Organisation Details                                      |      | 🕝 Reset |
| Country                                                   |      |         |
| Organisation Name                                         |      |         |
| Organisation Legal Structure                              |      |         |
| Company Registration Number                               |      |         |
| Address                                                   |      |         |
| * Postal Code                                             |      |         |
| • City                                                    |      |         |
| ◆ State/County                                            |      |         |
| Web site                                                  |      |         |
| User Details                                              |      |         |
| Last Name                                                 |      |         |
| * First Name                                              |      |         |
| Email Address                                             |      |         |
| IMPORTANT: This email address will be used for access     |      |         |
| to the site and for all communications. Please ensure you |      |         |

The questions marked with \* are mandatory.

#### NOTE: If your "Company Registration Number" (VAT) is not applicable in your case, please, complete N/A

Once you have completed the form you should press on the "Save" button.

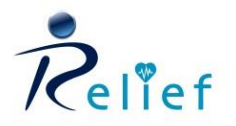

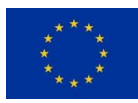

After saving your profile, you will receive an email containing your username and password.

You can log in with the username and password received in that email on the RELIEF platform main page

| Login / Register              |
|-------------------------------|
| username                      |
|                               |
| Forgot your password?         |
| Enter                         |
| Register / Registration Guide |
|                               |

After the first log in, the platform will force you to **change the password** due to security reasons.

| A For reasons of<br>Please enter a               | security you are required to change your Password.<br>new Password in the fields below, and click "Submit" to continue. |        |
|--------------------------------------------------|----------------------------------------------------------------------------------------------------|--------|
| Passwords mus<br>Password must<br>The new passwo | t contain at least 8 characters<br>be different from login!<br>Ind must be different from the previous 3 passwords      |        |
| New Password                                     |                                                                                                    |        |
| Confirm Password                                 |                                                                                                    |        |
|                                                  |                                                                                                    |        |
|                                                  |                                                                                                    | Submit |

Once the registration process is completed, you will be able to access to the tender Main Dashboard.

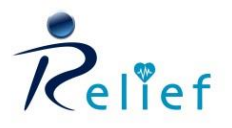

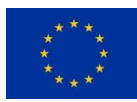

| 09:41 CET | - Central Europe T | ime DST              |                   |                                  |                         | 🕐 Help + 🕐            |
|-----------|--------------------|----------------------|-------------------|----------------------------------|-------------------------|-----------------------|
| R         | elief              |                      |                   |                                  |                         | Welcome Manual Prueba |
| ÷         | Main Dashboa       | rd                   |                   |                                  |                         | 0.0                   |
|           | RFx Op             | pen to All Suppliers |                   | My RFIs with Pending Responses   | 🖘 Quick Links           |                       |
| 52        | Curr               | ently Open           | Next Closing Date | No RFIs to deplay                | · Standard Links        |                       |
|           | RFI                | 0                    |                   | C. MARINE ST.                    | Organisation Profile    |                       |
| 100       | RFQ                | 2                    | 28/04/2017 17:04  | The DECountry Decision Decourses | Published Opportunities |                       |
| -         |                    |                      |                   | my knos wor Penaing Responses    | MyRFIS                  |                       |
|           | < New M            | lessages (last 30 d  | ays)              | No RFQs to display               | MyRFQs                  |                       |
|           |                    | No U                 | nread Messages    |                                  | My Contracts            |                       |
|           |                    |                      |                   |                                  |                         |                       |
|           |                    |                      |                   |                                  |                         |                       |
|           |                    |                      |                   |                                  |                         |                       |

### **3 EXPRESS INTEREST**

Once you have introduced your username and password, you should express interest to the RELIEF TENDER. First click on the "RELIEF TENDER" link:

| R         | elief                            |       |                               |                       |                             |                            |                         | Welcome Manual Prueba |
|-----------|----------------------------------|-------|-------------------------------|-----------------------|-----------------------------|----------------------------|-------------------------|-----------------------|
| ÷         | Main Dashboard                   |       |                               |                       |                             |                            |                         | 0 2                   |
|           | III RFx Open to All Suppliers    |       | fy RFIs with Pending          | g Responses           |                             |                            | 😳 Quick Links           |                       |
| <b>\$</b> | Currently Open Next Closing Date | (i) N | o RFIs to display             |                       |                             |                            |                         |                       |
| an a      | RFI 0 -                          |       |                               |                       |                             |                            | Organisation Profile    |                       |
|           | RFQ 1 26/04/2010 10:41           |       | ty REQs with Pendir           | na Responses          |                             | -                          | Published Opportunities |                       |
|           |                                  |       | Wy Kr do warr chang Kosponoco |                       |                             |                            | My RFIs                 |                       |
|           | < New Messages (last 30 days)    |       | RFQ Title                     | Buyer<br>Organisation | RFQ<br>Closing<br>Date/Time | Response<br>Status         | MyRFQs                  |                       |
|           | () No Unread Messages            |       | DELISE.                       |                       | 20/04/20147                 | No                         | My Contracts            |                       |
|           |                                  |       | 689476_oprtunidad             | Relief                | 17:04                       | Response<br>Prepared       |                         |                       |
|           |                                  |       | RELIEF - 689476 -<br>Guide    | Relief                | 29/04/2017<br>12:00         | No<br>Response<br>Prepared |                         |                       |
|           |                                  |       |                               |                       |                             |                            |                         |                       |
|           |                                  |       |                               |                       |                             |                            |                         |                       |

The next screen presents general information regarding RELIEF Tender:

- Tender Code
- Tender Title
- Project Code
- Tender status: Running/Closed
- Time Limit to express interest
- Buyer organization

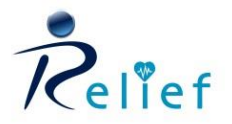

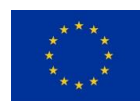

#### Access to the tender details:

| Ř       | elief                                                    |              |               |                                    | Welcome Manual Prueba |
|---------|----------------------------------------------------------|--------------|---------------|------------------------------------|-----------------------|
| â       | My Tenders Open to All Tenderers                         |              |               |                                    |                       |
|         |                                                          |              |               |                                    | •••                   |
|         | Select a Filer 😽                                         |              |               |                                    |                       |
| Æ       | Tender Code Tender Title                                 | Project Code | Tender Status | Time limit for Expressing Interest | Buyer Organisation    |
|         | 1 rfg_11 RELIEF - 689476 - Prueba Final 2 (prueba items) | tender_1     | m Running     | 26/04/2018 10:41                   | Relief                |
| <u></u> | Total 1                                                  |              |               |                                    | 50 • Page 1 of 1      |

|                                                        |                                                                   | Express Interest | × Decide Later | Printable Mew |
|--------------------------------------------------------|-------------------------------------------------------------------|------------------|----------------|---------------|
| Response Status                                        |                                                                   |                  |                |               |
| Response Status<br>No Response Prepared                |                                                                   |                  |                |               |
| Overview                                               |                                                                   |                  |                |               |
| Tender Code<br>rfq_11                                  | Title<br>RELIEF - 689476 - Prueba Final 2 (prueba item <i>s</i> ) |                  |                |               |
| Detailed Description                                   | Type of Tenderer Access<br>Tender Open to All Tenderers           |                  |                |               |
| Contract Value                                         |                                                                   |                  |                |               |
| 1.575.000                                              | Contract Currency EUR                                             |                  |                |               |
| Event Currency<br>EUR                                  |                                                                   |                  |                |               |
| Test RFQ<br>Yes                                        | Buyer Organisation<br>Relief                                      |                  |                |               |
| Require Digital Signature of Tenderer Responses<br>Yes | Allow Tenderers to Respond by Consortium<br>Yes                   |                  |                |               |
| Date & Time Information                                |                                                                   |                  |                |               |
| Options for Viewing Responses<br>Sealed                | End Date for Buyer Replies to Messages - Date                     |                  |                |               |

The next screen shows the following information about the RELIEF tender:

- **Response Status:** shows the status of the response provided by the tenderer.
- **Overview**: code, tender description, tender type, response currency, etc.
- Date & Time information: information about the closing date and the Number of Hours before Closing Time to block Expressions of Interest
- Envelopes: details the envelopes active in RELIEF tender
- Awarding strategy: awarding strategy information.

It is possible to print the Tender Report clicking on the "Printable View" button.

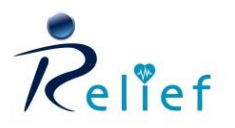

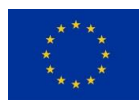

#### Finally, click on the "Express Interest" to confirm your participation in submitting an offer.

|                                         | Express Interest X Deckle Later Printable View           |
|-----------------------------------------|----------------------------------------------------------|
| Response Status                         |                                                          |
| Response Status<br>No Response Prepared |                                                          |
| Overview                                |                                                          |
| Tender Code<br>rfa_11                   | Title<br>RELIEF - 689476 - Prueba Final 2 (prueba items) |
| Detailed Description                    | Type of Tenderer Access<br>Tender Open to All Tenderers  |

#### Next, the following message will appear. Click on "OK":

| relief-prep.bravosolution.com says:                                                                                                    | × |
|----------------------------------------------------------------------------------------------------|---|
| Please click OK to Express Interest in this RFQ.<br>The Tender will move to your "My Tenders" area, and you will have the option to<br>view all Tender Details, download Buyer Attachments, send and receive Messages<br>with the Buyer, and submit your Response. |   |
| OK Cancel                                                                                                    | ] |

You have finished. A confirmation email will be received in your mailbox.

# Now, you are ready to start preparing and submitting your offer.

### **GOOD LUCK!**